Anzeige von z. B. Aufgaben, Nachrichten, Termine, fälliger Kommissionsware, Bestellungen, Geburtstage u. v. m. in einem Überblick.

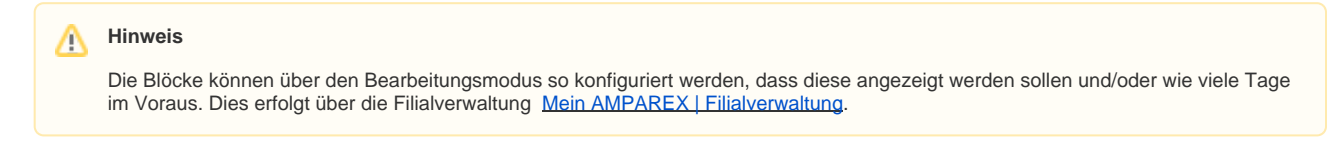

### Arbeitsabläufe

• Einzelne Blöcke konfigurieren | Arbeitsablauf

 Ansicht bzw. Anzeigen der Erinnerungen global anpassen | Arbeitsablauf

## Symbole und Icon-Beschreibung

#### Symbole im Bearbeitungsmodus/Mehr-Menü

| lcon/Symbol | Beschreibung                                                                                             |
|-------------|----------------------------------------------------------------------------------------------------|
| $\boxtimes$ | Blendet den gewünschten Block in den Erinnerungen aus.                                                   |
| ٢           | Blendet den gewünschten Block in den Erinnerungen wieder ein.                                            |
| ¢¢          | Verschiebt den gewünschten Block in den Erinnerungen jeweils um eine Position nach oben bzw. nach unten. |
| ↔           | Verschiebt den gewünschten Block in den Erinnerungen jeweils um eine Position nach unten.                |

### Symbole in den Erinnerungen

| lcon<br>/Symbol | Beschreibun                                                                                                    | ng                          |             |              |          |  |
|-----------------|----------------------------------------------------------------------------------------------------|-----------------------------|-------------|--------------|----------|--|
| $\ominus$       | Blendet die Spaltenüberschriften des Blockes dauerhaft, auch nach einem Neustart bzw. Benutzerwechsel, ein bzw. aus. Dabei werden je nach Block, spezifische und unterschiedliche Informationen dazu eingeblendet. Zusätzlich wird eine eventuelle Sortierung der Datensätze an diesem Arbeitsplatz gespeichert. |                             |             |              |          |  |
|                 | 8∃ Meine Au                                                                                                    | fgaben heute                |             |              | ₽ ⊖      |  |
|                 | Status Prio.                                                                                                    | Name                        | Kunde       | Тур          | Fällig   |  |
|                 |                                                                                                    | Nachkontrolle Kontaktlinsen | Kling, Else | Kontaktieren | 16.04.18 |  |
| $\bigcirc$      | Eine selektierte, ungelesene Nachricht wird als gelesen markiert.                                                                                                    |                             |             |              |          |  |
| f               | Eine neue Nachricht oder eine neue Aufgabe erstellen.                                                                                                    |                             |             |              |          |  |
| <br>            | Wechselt vom Block 'Bestellungen' zum Wareneingang, wenn in diesem eine Bestellung selektiert ist.                                                                                                    |                             |             |              |          |  |
|                 | Wechselt vom Block 'Bestellungen' in die Bestellung, wenn in diesem eine Bestellung selektiert ist.                                                                                                    |                             |             |              |          |  |

### Maskenbeschreibung

### A Hinweis

Die einzelnen Benachrichtigungsblöcke sind teilweise davon abhängig, ob der Benutzer Zugriff/Berechtigung It. seiner Berechtigungsgruppe auf bestimmte Ansichten in AMPAREX hat. So erscheint z. B. der Block der Arztgeburtstage erst gar nicht, wenn man keine Berechtigungen für die Stammdaten Ärzte hat.

Darüber hinaus kann jeder Benutzer steuern, ob der jeweilige Benachrichtigungsblock für den aktuellen Benutzer überhaupt sichtbar ist oder nicht.

Die einzelnen Einträge bleiben dabei in der Ansicht so lange, bis diese erledigt (Aufgaben), gelesen (Nachrichten), zurück gesendet (Kommissionsware), eingelagert (offene Bestellungen), bezahlt (offene Rechnungen), Geburtstage vorbei oder Vorgänge abgeschlossen (offene Vorgänge) worden sind. Der Block Benachrichtigungen, taucht nur dann auf, wenn es Benachrichtigungen gibt.

Hierbei wird unterschieden zwischen Blöcken, welche anwenderbezogene Informationen und Blöcken, welche firmenbezogene Informationen enthalten.

#### A Hinweis

Se Anforderunger Filiale

Per Doppelklick auf einen Eintrag in einem Block, wird der Eintrag geöffnet oder AMPAREX springt in das entsprechende Menü /Maske, um den Eintrag zu bearbeiten.

### Symbole/Überschrift & Beschreibung

#### Noah Alert Dashboard

Abele, Anton hat Ihnen einen neuen Noah Alarm geschickt

Der Block 'Noah Alert Dashboard' wird nur in einer Akustik-Filiale eingeblendet. Hierbei werden ungelesene 'Noah Alerts' Nachrichten angezeigt, welche nach dem Erstellungsdatum aufsteigend sortiert sind. Wählt man einen Eintrag aus, wechselt man in die entsprechende Maske des Kunden, der den Alarm geschickt hat (siehe auch <u>Kurzübersicht Bedienelemente | Noah</u>). Die 'Noah Alerts' sind initial keinem Mitarbeiter zugeordnet. Es bekommen alle Mitarbeiter der Filiale (die für den Kunden zuständig ist) eine Benachrichtigung bzw. einen Eintrag in diesem Block. Sobald der Alarm gelesen wurde, werden die Benachrichtigung und die Infos aus dem Block entfernt. Für die Verwendung muss Noah Mobil eingerichtet sein (siehe auch <u>Noah Mobile | Einrichtung</u>).

| <sub>ິ</sub> Benachri                                                                                                    | chtigungen                                                                                   |                                                                             |                                                                                                    |  |  |
|----------------------------------------------------------------------------------------------------|----------------------------------------------------------------------------------------------|-----------------------------------------------------------------------------|----------------------------------------------------------------------------------------------------|--|--|
| Titel                                                                                                    | Nachricht                                                                                    | Datum                                                                       | Löschen                                                                                                    |  |  |
| Anzeige für den angemeldeten Benutzer, ob diesem z. B. ein Termin, eine Aufgabe, eine Nachricht usw. zugewiesen wurde. Die Konfiguration, ob der Benutzer eine Benachrichtigung hier erhält erfolgt über <u>Benachrichtigungen   Mein AMPAREX</u> .                                                                                                    |                                                                                              |                                                                             |                                                                                                    |  |  |
| 8∃ Meine Aufgaben heute                                                                                                    |                                                                                              |                                                                             |                                                                                                    |  |  |
| Status         Prio.         Typ         Fallig           Aufgaben (anwenderbezogen), welche dem Benutzer zugewiesen wurden und/oder der Benutzer sich selbst z. B. als Aufgabennotiz erstellt hat, z. B. per F5 Taste oder über Aufgaben (Mein AMPAREX).         B. als Aufgaben (Mein AMPAREX).                                                                                                    |                                                                                              |                                                                             |                                                                                                    |  |  |
| 8 Aufgaben demnächst                                                                                                    | (14 Tage)                                                                                    |                                                                             | $\oplus  \ominus$                                                                                                    |  |  |
| Status Prio.<br>In diesem Block w<br>werden. Die Anza                                                                                                    | Name<br>/erden zukünftige Aufgaben angezeigt. I<br>hl der Tage 'demnächst' wird in den Filia | Kunde<br>Dabei können neue Aufgaben ers<br>alketteneinstellungen gesetzt Me | Typ         Falling           stellt oder markierte Aufgaben auf erledigt gesetzt           ein AMPAREX   Filialverwaltung. |  |  |
| 🖾 Meine ungelesenen Na                                                                                                    | ichrichten                                                                                   | 1                                                                           |                                                                                                    |  |  |
| Ungelesen         Text         Versender         Datum           Nachrichten (anwenderbezogen), welche dem Benutzer gesendet wurden (z. B. Statusänderungen aus eKV's und eKA's) und/oder der<br>Benutzer sich selbst z. B. als Notiz gesendet hat, z. B. per F4 Taste oder über         Nachricht   Mein AMPAREX.         Dabei können neue Nachrichten<br>erstellt oder markierte Nachrichten auf gelesen gesetzt werden. |                                                                                              |                                                                             |                                                                                                    |  |  |
| Termine heute                                                                                                    |                                                                                              |                                                                             | $\Theta$                                                                                                    |  |  |
| Kunde         Text         Status         Beginn           Alle heutigen Termine (bezogen auf den angemeldeten Benutzer), welche für den Benutzer in seinem Terminplaner eingetragen sind bzw.         wenn dieser als Ressource im Termin hinterlegt wurde. Hierbei muss der Benutzer in mindestens einer Ansicht als Ressource hinterlegt worden sein.                                                                    |                                                                                              |                                                                             |                                                                                                    |  |  |
| Tipp         Ein Doppelklick auf den Namen, öffnet den Kunden. Ein Doppelklick hingegen auf den Text, öffnet den Terminplaner.                                                                                                    |                                                                                              |                                                                             |                                                                                                    |  |  |
| 🗮 Geplatzte Termine                                                                                                    |                                                                                              |                                                                             | $\bigcirc$                                                                                                    |  |  |
| Kunde         Text         Status         Beginn           Alle Termine (bezogen auf den angemeldeten Benutzer), welche den Status 'geplatzt' erhalten haben, die im Terminplaner des Benutzers eingetragen wurden bzw. wenn der Benutzer mit als Ressource im Termin hinterlegt wurde.         Text         Beginn                                                                                                    |                                                                                              |                                                                             |                                                                                                    |  |  |
| Filial-Termine mit Status: Online Terminanfrage                                                                                                    |                                                                                              |                                                                             |                                                                                                    |  |  |
| Kunde                                                                                                    | Text                                                                                         | Status                                                                      | Beginn                                                                                                    |  |  |

 Kunde
 Text
 Status
 Beginn

 Wird der Online-Terminplaner von AMPAREX verwendet (Online Terminplaner (Übersicht)), können hier alle neuen Online-Terminanfragen angezeigt werden. Abweichend davon, wenn der Online-Terminplaner nicht verwendet wird, kann per Filialketteneinstellung festgelegt werden, dass Termine mit EINEM bestimmten Status hier angezeigt werden soll.

| aus anderen Filialen | $\Theta$                                   |
|----------------------|--------------------------------------------|
| Artikelposition      | Serien-Nr. Lagerstatus Bestellstatus Datum |

Anzeige von Artikel-Anforderungen aus anderen Filialen, welche Ware aus der angemeldeten Filiale bestellen möchten. Die Anforderung von Artikeln erfolgt hierbei über die Lagerverwaltung.

| 😨 Eigene Anforderungen                                                                                                    |
|----------------------------------------------------------------------------------------------------|
| Filiale Artikelposition Serien-Nr. Lagerstatus Kunde Bestellstatus Datum                                                                                                    |
| Hat der angemeldete Benutzer Artikel in einer Filiale angefordert, ist hier der aktuelle Status der Anforderung ersichtlich.                                                                                                    |
| 🔓 Bestellungen 🔚 🖸 Θ                                                                                                    |
| Nummer Artikelposition Kunde Bestellstatus Zieltermin                                                                                                    |
| Onene, ubei die Lagerverwaltung genenene, besteilungen und deren aktueller besteilstatus (Firma bezogen).                                                                                                    |
| Öffnet die Bestelldetailseite in den Bestellungen der Lagerverwaltung.                                                                                                    |
| Öffnet den Wareneingang zum Einlagern mit der Übersicht der offenen Bestellungen                                                                                                    |
| 🖽 Fällige Kommissionsware (28 Tage)                                                                                                    |
| Serien-Nr.         Lieferant         Artikelposition         Kunde         Datum           Kommissionsware (firmenbezogen), welche beim Einlagern über den Wareneingang mit einem Rücksendedatum versehen wurde, die in den nächsten Tagen zurückgesandt werden sollte. Die Anzahl der Tage wird in den Filialketteneinstellungen gesetzt (siehe auch Mein AMPAREX Filialverwaltung).                                                                                                    |
| 1 Mitarbeitergeburtstage (14 Tage)                                                                                                    |
| Alle Mitarbeiter, welche vor 2 Tagen Geburtstag hatten (firmenbezogen) oder in x-Tagen Geburtstag haben werden (Voraussetzung ist ein Geburtsdatum am Mitarbeiter (siehe auch <u>Mitarbeiter   Filialverwaltung</u> ). Die Anzahl der Tage wird in den Filialketteneinstellungen gesetzt (siehe auch <u>Mein AMPAREX   Filialverwaltung</u> ). Fällt kein Geburtstag in den gewünschten Zeitraum, wird der Block nicht angezeigt.                                                                                                    |
| 1 Arztgeburtstage (7 Tage)                                                                                                    |
| Name Datum Atter                                                                                                    |
| Alle Arzte, weiche vor 2 Tagen Geburtstag natten (rirmenbezogenen) oder in x-ragen Geburtstag naben werden (voraussetzung ist ein Geburtsdatum am Arzt (siehe auch <u>Arzt   Stammdaten</u> ). Die Anzahl der Tage wird in den Filialketteneinstellungen gesetzt (siehe auch <u>Mein</u><br><u>AMPAREX   Filialverwaltung</u> ).                                                                                                    |
| Alle Kunden, welche vor 2 Tagen Geburtstag hatten (firmenbezogenen) oder in x-Tagen Geburtstag haben werden. Die Anzahl der Tage wird in den Filialketteneinstellungen gesetzt (siehe auch <u>Mein AMPAREX   Filialverwaltung</u> ). Fällt kein Geburtstag in den gewünschten Zeitraum, wird der Block nicht angezeigt.                                                                                                    |
| Image: Comparison of the second second se |
| Nummer         Kunde         Art         Status         Datum           Alle offene Vorgänge (bezogen auf den angemeldeten Benutzer), bei denen der Benutzer als zuständiger Mitarbeiter eingetragen ist. Die Anzahl der Tage wird in den Filialketteneinstellungen gesetzt (siehe auch Mein AMPAREX   Filialverwaltung).                                                                                                    |
| Nicht bearbeitete Brillenaufträge (7 Tage)       Nummer     Kunde       Art     Status       Datum                                                                                                    |
| Anzeige von nicht bearbeiteten Brillenvorgängen der angemeldeten Filiale, unabhängig des Benutzers, bei denen seit 'x Tagen' keine<br>Bearbeitung und keine Bestellung getätigt wurde (nur in Mischbetrieben oder Optikfilialen sichtbar). Die Anzahl der Tage wird in den<br>Filialketteneinstellungen gesetzt (siehe auch <u>Mein AMPAREX   Filialverwaltung</u> ).                                                                                                    |
| ( <sup>©</sup> Überfällige Probegeräte                                                                                                    |
| Kunde         Artikel         Seriennummer         Seite         Ausgabe am         Rückgabe bis           Anzeige von Probegeräten der angemeldeten Filiale (Akustik Betriebe), die ein Rückgabedatum haben. Dieses Datum kann am Hörsystem hinterlegt werden oder wenn das Datum 'Rückgabe bis' leer ist, oder wenn diese bis zum angegebenen Datum nicht zurückgegeben wurden.           In der 'Filialverwaltung Filialkette Mein AMPAREX' gibt es eine Option, um wie viele Tage die Anzeige verzögert werden kann 'Anzahl Tage für Erinnerung 'Überfällige Probegeräte' älter als' (siehe auch Mein AMPAREX   Filialverwaltung).                                                                                                    |
| 🖬 Fällige Kundenrechnungen                                                                                                    |
| Nummer         Kunde         Mahnstufe         Wert         Zahlungsziel           Alle fälligen unbezahlten Kunden Rechnungen (firmenbezogen) der aktuellen angemeldeten Filiale, die das hinterlegte Zahlungsziel         Überschritten haben                                                                                                    |
|                                                                                                    |
| Nummer         Kostenträger         Mahnstufe         Wert         Zahlungsziel           Alle unbezahlten Kostenträger-Einzelrechnungen z. B. Berufsgenossenschaftsabrechnungen der aktuellen angemeldeten Filiale.         Filiale.                                                                                                    |
| Offene KT Sammeirechnungen                                                                                                    |
| Nummer         Kostenträger         Mahnstufe         Wert         Zahlungsziel           Alle unbezahlten Sammelabrechnungen der aktuellen angemeldeten Filiale.                                                                                                    |
| Zugestellte Kostenvoranschläge (30 Tage)                                                                                                    |
| Nummer Kunde Wert Datum                                                                                                    |
| Es werden alle neu angelegten und/oder eingereichten, offenen, genehmigten oder abgelehnten Kostenaufstellungen (firmenbezogen) der angemeldeten Filiale angezeigt. Die Anzahl der Tage wird in den Filialketteneinstellungen gesetzt (siehe auch <u>Mein AMPAREX</u> ]<br>Filialverwaltung).                                                                                                    |

| Aktive Marketingakti                                                                                                    | ionen                                                                                                    |                                                                                                    |                                                                                                    |                                | $\ominus$                |                                         |
|----------------------------------------------------------------------------------------------------|----------------------------------------------------------------------------------------------------|----------------------------------------------------------------------------------------------------|----------------------------------------------------------------------------------------------------|--------------------------------|--------------------------|-----------------------------------------|
|                                                                                                    |                                                                                                    | Name                                                                                                    |                                                                                                    | Startdatum                     | Enddatum                 |                                         |
| Anzeige aller lau<br>werden (siehe ol                                                                                                    | ifenden aktiven Marke<br>ben). Die Marketingak                                                                                                    | tingaktionen. Soll dieser<br>tionen werden dabei in d                                                                                                    | Block angezeigt werden<br>en Stammdaten eingerig                                                                   | i, muss dieser<br>chtet.       | über den                 | Bearbeitungsmodus aktiviert             |
| 💥 Überfäll                                                                                                    | ige Artikel in Rep                                                                                                    | aratur (7 Tage)                                                                                                    |                                                                                                    | $\ominus$                      | ]                        |                                         |
| Serien-Nr.                                                                                                    | Lieferant                                                                                                    | Artikelposition                                                                                                    | Kunde                                                                                                    | Datum                          |                          |                                         |
| Überfällige Artikel, welche sich in der Reparatur befinden und seit 'x Tagen' überfällig sind. Dabei werden nur Artikel offener Reparaturen angezeigt, wenn Artikel über einen Reparaturvorgang angelegt oder über den Warenausgang als Reparatur verschickt worden sind. Die Anzahl der Tage wird in den Filialketteneinstellungen gesetzt (siehe auch <u>Mein AMPAREX   Filialverwaltung</u> ). |                                                                                                    |                                                                                                    |                                                                                                    |                                |                          |                                         |
| Ø Offene T                                                                                                    | [herapieberichte                                                                                                    |                                                                                                    |                                                                                                    | $\ominus$                      | ]                        |                                         |
| Nummer                                                                                                    |                                                                                                    | Kunde                                                                                                    |                                                                                                    | Datum                          |                          |                                         |
| Zu jedem Vorgar<br>Liste der offenen<br>der Vorga<br>die Optio<br>der Vorga<br>es gibt ei<br>der Vorga                                                                                                    | ng (Anwendungstyp 'T<br>I Therapieberichte unt<br>ang gehört einer Filial<br>n 'Therapiebericht' im<br>ang ist abgeschlosser<br>nen Vorgangsschritt T<br>angschritt Therapiebe | "HERAPIE") kann ein The<br>er 'Mein AMPAREX' ang<br>e, in der der Anwender si<br>Vorgang ist gesetzt<br>h<br>Therapiebericht (die Doku<br>richt ist noch offen und n | erapiebericht angelegt ur<br>ezeigt, wenn<br>ich anmelden darf<br>umentvorlage muss vom<br>icht älter als 3 Monate | nd eingegeben<br>Typ 'Therapie | n werden.<br>bericht' se | Ein Therapiebericht wird in der<br>ein) |

Diese offenen Berichte werden nicht mehr angezeigt, sobald der Vorgangsschritt 'Therapiebericht' als bearbeitet gekennzeichnet und/ oder gedruckt wurde (Status 'erledigt' ).

## Siehe auch ...

- Ansicht bzw. Anzeigen der Erinnerungen global anpassen | Arbeitsablauf
  Eigene Benachrichtigungen in AMPAREX anpassen | Arbeitsablauf
  Einzelne Blöcke konfigurieren | Arbeitsablauf